## Downloading Provider Reenrollment Facsimile

Provider will log into the Interactive web portal:

| Home NDC Look Up  | Information Provider Search Account Claims Eligibility Trade Files Prior Authorization Provider    | s      |
|-------------------|----------------------------------------------------------------------------------------------------|--------|
| Home Download     |                                                                                                    |        |
| File Download S   | earch                                                                                              | ? 🖈    |
| Transaction Type* | · · · · · · · · · · · · · · · · · · ·                                                              |        |
|                   |                                                                                                    | search |
|                   |                                                                                                    | clear  |
|                   |                                                                                                    |        |
|                   | You will need Adobe Acrobat Reader on your computer to view and/or download reports in PDF format. |        |
|                   | Files are listed in order of the date they become available                                        |        |

## https://www.medicaid.alabamaservices.org/ALPortal/default.aspx

Click on Trade Files, then Download. Click on the Drop Down button for Transaction Type and click on PRV-A035-M-Provider Reenrollment Facsimile. Click on Search and the available report will display under "Current Reports Available for Download". Click on the file and the provider will be prompted to open or save the file. The provider can click on Open and the facsimile will display or the provider can save the facsimile as a PDF.

When the provider clicks on search a "Group Member Provider ID" field will display under the Transaction Type field. If the reenrolling provider is a member of a group, the provider's NPI or Medicaid ID will need to be entered in this field and then click on search. The available report will display. Click on the file and the provider will be prompted to open or save the file. The provider can click on Open and the facsimile will display or the provider can save the facsimile as a PDF.

|                                        |                                                                                                    |                                               |                                                  | Deel                                                 | TIUSG                                        |                              |                     |           |  |        |  |  |
|----------------------------------------|----------------------------------------------------------------------------------------------------|-----------------------------------------------|--------------------------------------------------|------------------------------------------------------|----------------------------------------------|------------------------------|---------------------|-----------|--|--------|--|--|
| Home                                   | e NDC Look Up                                                                                                    | Informatio                                    | n Provider Search                                | Account Clair                                        | ns Eligibility                               | Trade Files                  | Prior Authorization | Providers |  |        |  |  |
| Home                                   | e Download                                                                                                    |                                               |                                                  |                                                      |                                              |                              |                     |           |  |        |  |  |
| File Download Search                   |                                                                                                    |                                               |                                                  |                                                      |                                              |                              |                     |           |  |        |  |  |
|                                        | Transaction Type* PRV-A035-M - Provider Reenrollment Facsimile                                                               |                                               |                                                  |                                                      |                                              |                              |                     |           |  |        |  |  |
| Gro                                    | up Member Pro                                                                                                    | vider ID                                      |                                                  | [ Search ]                                           |                                              |                              | Click search        | n after   |  | search |  |  |
|                                        | You will need to<br>the individual<br>practitioner's N<br>Medicaid # if th<br>provider is a m-<br>a group and cli-<br>search | e enter<br>IPI or<br>e w<br>ember of<br>ck on | ill need Adobe Ac<br>down<br>illes are listed in | robat Reader o<br>load reports in<br>order of the da | on your comp<br>n PDF format<br>ate they bec | nputer to view and/or<br>at. |                     |           |  | clear  |  |  |
| Current Reports Available for Download |                                                                                                    |                                               |                                                  |                                                      |                                              |                              |                     |           |  |        |  |  |
|                                        | File Name                                                                                                    |                                               | Transaction                                      | Туре                                                 | Provider ID                                  | Payee ID F                   | Report Date         |           |  |        |  |  |
| 1                                      | .083765689.0507                                                                                                    | 2012.pdf PF                                   | OVIDER REENROLL                                  | 1ENT FACSIMILE                                       | 1083765689                                   | 0                            | 5/07/2012           |           |  |        |  |  |